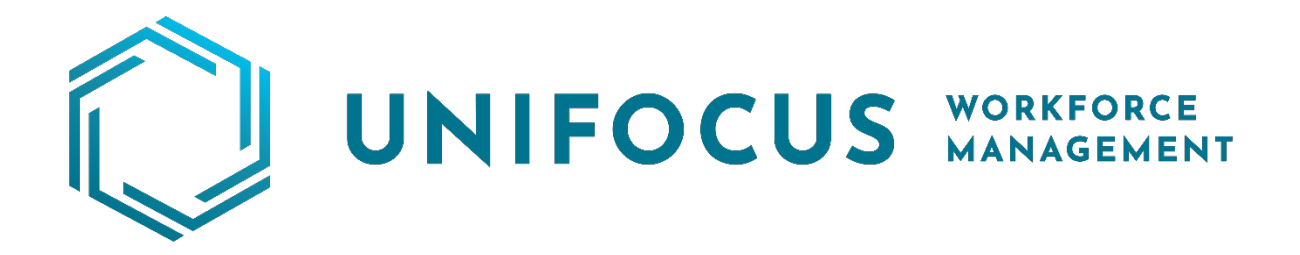

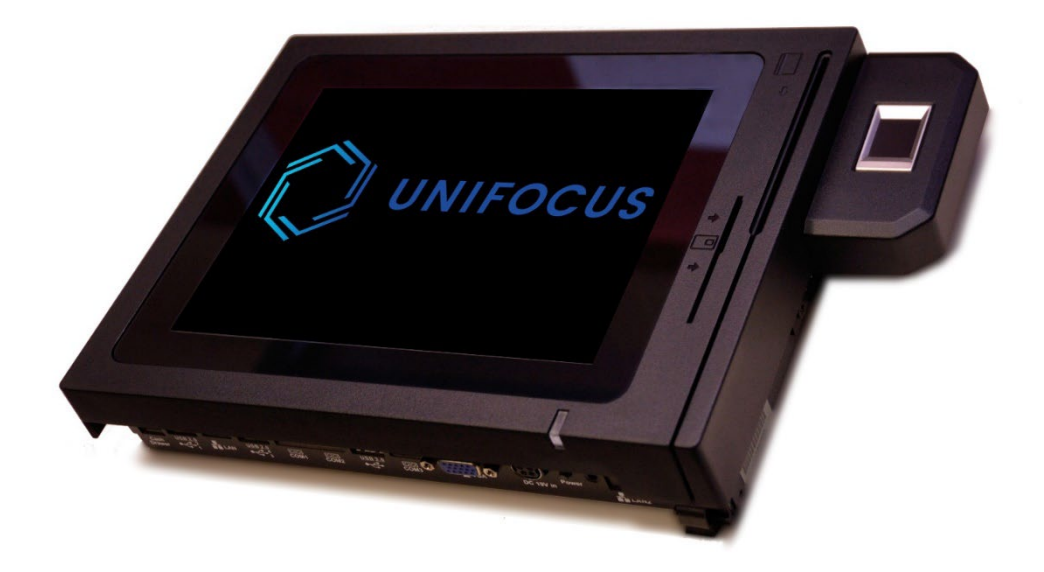

# Unifocus Time Clock Wireless Connection Guide

Unifocus Time Clock Wireless Connection Guide v 120, copyright ©2021 by Unifocus. All rights reserved.

This manual, as well as the software described in it, is furnished under license and may be used or copied only in accordance with the terms of such license. The content of this manual is furnished for informational use only, is subject to change without notice, and should not be construed as a commitment by Unifocus.

Unifocus assumes no responsibility or liability for any errors or inaccuracies that may appear in this documentation.

Without limiting the rights under copyright reserved above, no part of this manual may be reproduced, stored in or introduced into a retrieval system, or transmitted, in any form, or by any means, without prior written permission from Unifocus.

Any references to company names in sample templates are for demonstration purposes only and are not intended to refer to any actual organization.

Unifocus, 2455 McIver Lane, Carrollton, TX 75006 USA

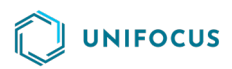

## Overview

Use this document to set up and configure a Unifocus Time Clock so that it can connect to a wireless network.

### Prerequisites

- If you are attaching the Time Clock to a wireless network that requires a wireless password or key, you must have this information before connecting the clock.
- Splash or landing pages must be disabled for the Unifocus wireless Time Clocks to connect.
- Plug a USB keyboard into the Time Clock.

#### Connecting the clock

1. Press **Ctrl+Alt+F3** to enter the command screen.

**Note:** The password, or *unlock code*, changes daily. Contact Unifocus Partner Success for the user ID and password.

- 2. Log in with the credentials provided by Unifocus Partner Success.
- 3. Type sudo nmtui.

Note: There is a space after sudo.

4. Ensure that Activate a connection is selected and press Enter.

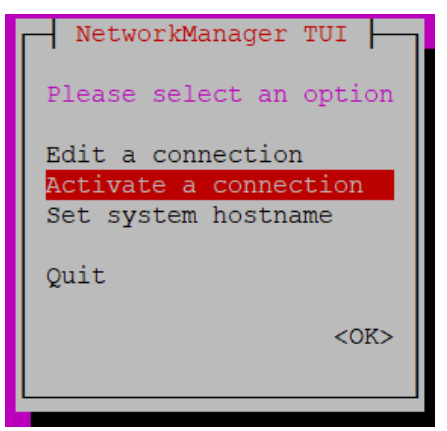

The Wi-Fi section includes a list of networks to which you can connect.

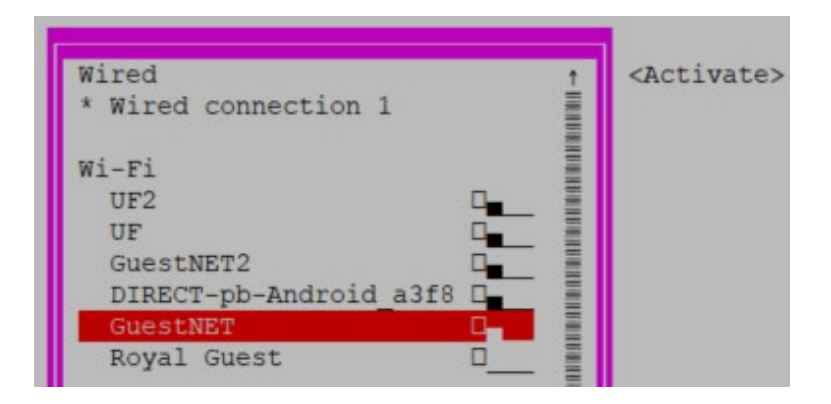

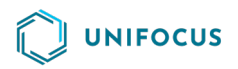

**Note:** Networks are ordered by signal strength. An asterisk (\*) indicates a network that is already activated.

- 5. Highlight the network that you want to use and press **Enter**.
- 6. In the **Password** field, enter the network password provided by your local I.T. or network provider.

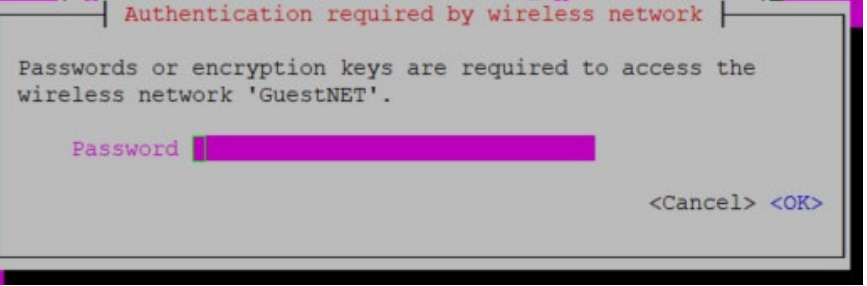

7. Press **Tab** until **OK** is highlighted and press **Enter**.

One of the following results occurs:

- If you entered the correct password, you return to the screen that displays available Wi-Fi networks. An asterisk (\*) now appears next to the wireless network.
- If you entered the incorrect password, you return to the password field. Re-enter your password.
- 8. Press Tab until Back is highlighted and press Enter.

You return to the first screen.

- 9. Use the arrow keys to highlight **Quit**.
- 10. Press **Tab** until **OK** is highlighted and press **Enter**.
- 11. Press Enter.

The Time Clock reboots, and the configuration is complete. When the Time Clock reloads, it displays the online indicator in the upper-left corner of the screen.

| UniFocus Time Clock    |           |                |          | - 🗆 X           |
|------------------------|-----------|----------------|----------|-----------------|
| <b>Docs 001</b>        |           |                |          | <b>UNIF@CUS</b> |
| ,                      |           |                |          |                 |
|                        | Enter you | ır employee IE |          |                 |
|                        |           |                |          | J               |
|                        | 1         | 2              | 3        |                 |
|                        |           | 1.             |          |                 |
|                        | 4         |                | <b>°</b> |                 |
|                        | 7         | 8              | 9        |                 |
|                        |           |                |          |                 |
|                        | ×         | 0              | $\Theta$ |                 |
|                        |           |                |          |                 |
|                        |           |                |          |                 |
| Wednesday, July 22, 20 | 20        |                |          | 2:46 PN         |

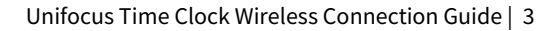

# 

## Modifying wireless

If a partner is logging in, use the kioskuser account.

1. Press **Ctrl+Alt+F3** to enter the command screen.

**Note:** The password, or *unlock code*, changes daily. Contact Unifocus Partner Success for the user ID and password.

- 2. Log in with the credentials provided by Unifocus Partner Success.
- 3. Type sudo nmtui.

Note: There is a space after sudo.

4. Ensure that **Edit a connection** is selected and press **Enter**.

| NetworkManager TUI      |  |  |  |  |  |
|-------------------------|--|--|--|--|--|
| Please select an option |  |  |  |  |  |
| Edit a connection       |  |  |  |  |  |
| Activate a connection   |  |  |  |  |  |
| Set system hostname     |  |  |  |  |  |
| Quit                    |  |  |  |  |  |
| <0K>                    |  |  |  |  |  |
|                         |  |  |  |  |  |
|                         |  |  |  |  |  |

- 5. Use the arrow keys to highlight the wireless network name and press **Enter**.
- 6. Use the arrow keys to highlight the option you need to modify. For example, you can change the password or the connection to WEP.

|                               | Edit Connection                                                                                                   |                 | _                      |                                                                                     |     |
|-------------------------------|----------------------------------------------------------------------------------------------------|-----------------|------------------------|-------------------------------------------------------------------------------------|-----|
| Profile name<br>Device        | ATTmmQNiVS<br>wlp1s0 (00:E1:8C:7F:79:3                                                                            | E)              |                        |                                                                                     |     |
| WI-FI<br>SSID<br>Mode         | ATTmmQNiVS<br>None                                                                                                |                 | _                      | Edit Connection                                                                     |     |
| Security<br>Password<br>BSSID | WPA & WPA2 Personal<br>WPA3 Personal<br>WPA & WPA2 Enterprise<br>WEP 40/128-bit Key (He<br>WEP 128-bit Passphrase | - WT_PT         | Profile name<br>Device | ATTmmQNiVS                                                                          | 3E) |
| Cloned MAC address<br>MTU     | Dynamic WEP (802.1x)<br>LEAP                                                                                      | - "             | SSID<br>Mode           | ATTmmQNiVS<br><client></client>                                                     |     |
|                               |                                                                                                    |                 | Security<br>Password   | <wpa &="" personal="" wpa2=""><br/>testing<br/>[<mark>X</mark>] Show password</wpa> |     |
| <b>Note:</b> Although you ca  | an change IP information,                                                                                         | , it is usually | not necessary          | on wireless networks.                                                               |     |

7. After all information is entered correctly, press **Tab** until **OK** is highlighted. Press **Enter**.

## 

You return to the screen where you chose the connection.

8. Press Tab until Back is highlighted. Press Enter.

You return to the first screen.

- 9. Use the arrow keys to highlight **Quit**.
- 10. Press Tab until OK is highlighted. Press Enter.
- 11. Reboot for the changes to take effect.

## Technical specifications for Unifocus' wireless Time Clocks

- DHCP—Yes, it is supported, as is assigning a Static IP.
- **WPA2**—Yes, it is supported.
- **EAP Encryption**—Yes, it is supported.
- The link below has the full specs for the Wi-Fi card used in our Time Clocks.

http://www.intel.com/content/www/us/en/processors/centrino/centrino-ultimate-n-6300brief.html

- Is communication 1-way or 2-way? —Although communication goes both ways, communication initiated by the Time Clock could be considered outbound.
- Able to configure Proxy? —Yes.
- **IP address of host**—Units connect to a URL, which could resolve to any of the ranges listed below:
  - o 74.124.22.64 through 26
  - o 108.166.171.192 through 26
  - o 198.161.237.0 through 24
  - o 802.11 Bands A, B, G, All, etc. Supports wireless bands IEEE 802.11abgn